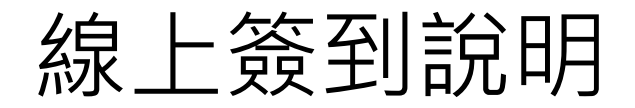

## 電腦主畫面切換

1. 建議開啟「與會者」與「聊天」側邊欄,以檢視參與情形。

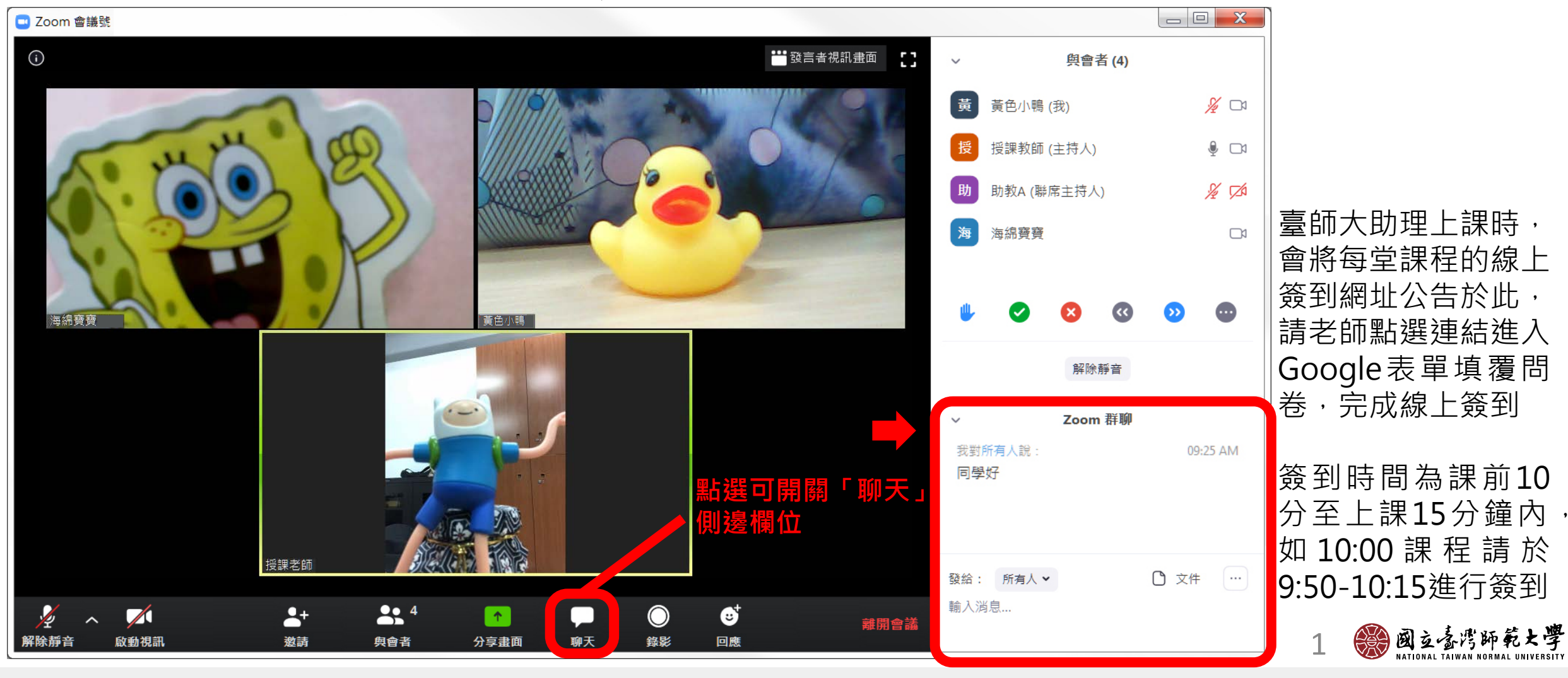

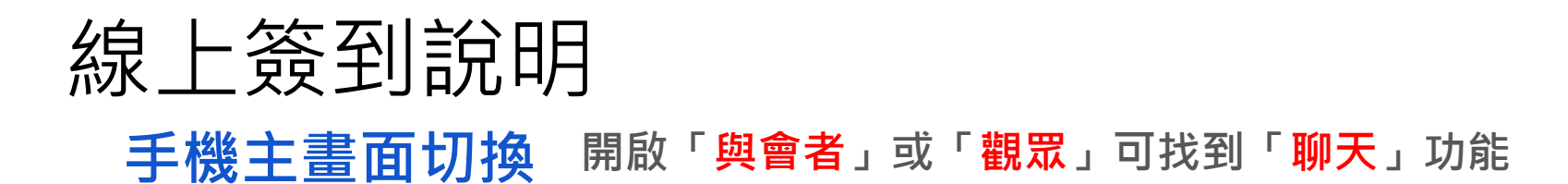

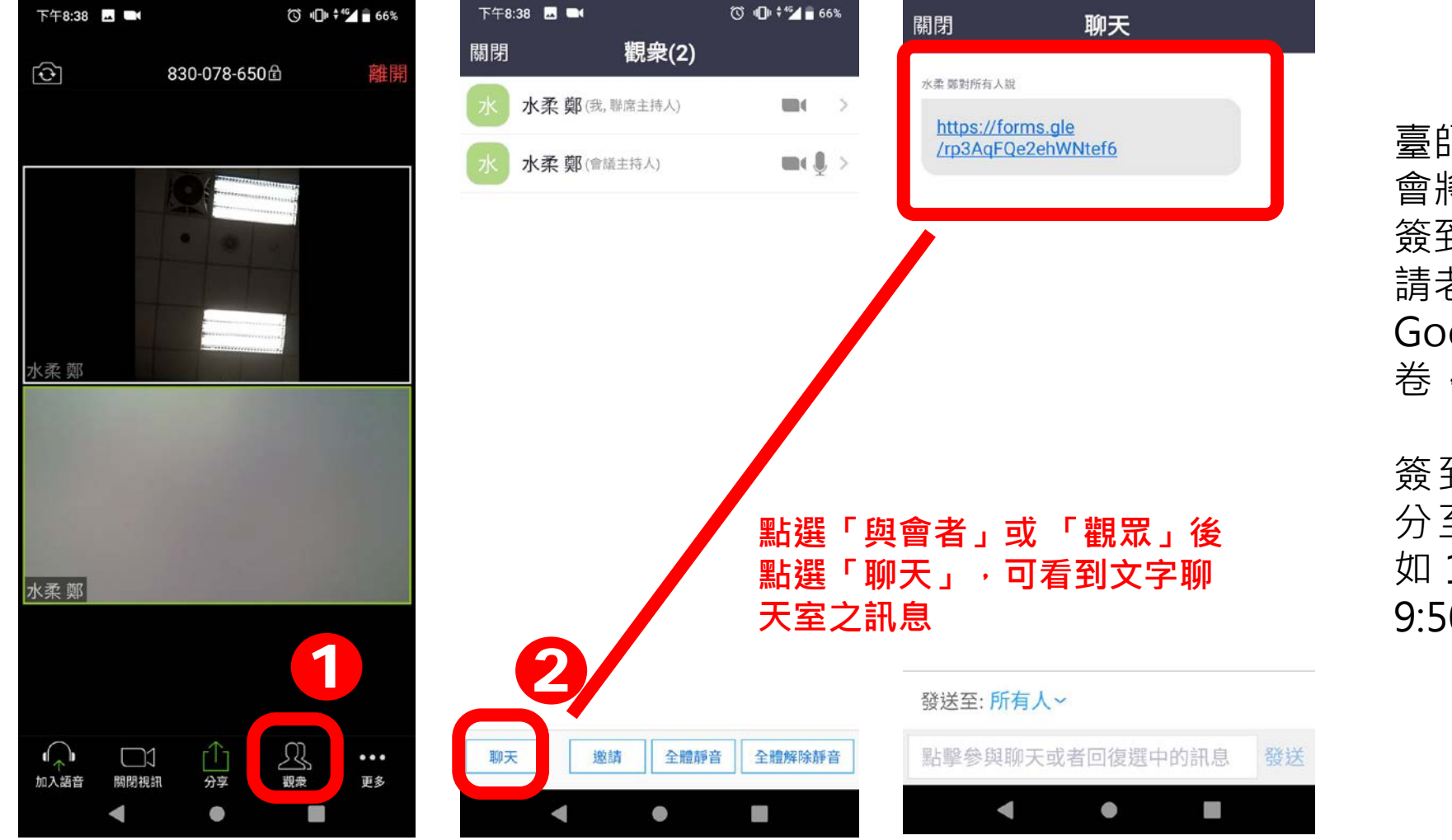

臺師大助理上課時, 會將每堂課程的線上 簽到網址公告於此, 請老師點選連結進入 Google表單填覆問 卷,完成線上簽到

簽到時間為課前10 分至上課15分鐘內 如10:00課程請於 9:50-10:15進行簽到

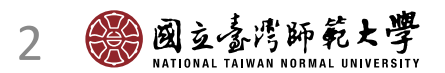

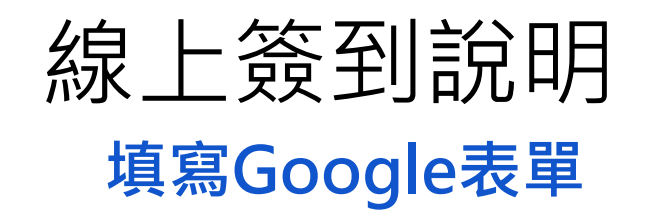

### 簽到時間為課前10分至上課15分鐘內 如10:00課程請於9:50-10:15進行簽到

## 109年度國小圖書教師進階研習\_臺中場簽 到表(閱讀與學習)

親愛的師長大家好:

歡迎各位師長參與109年度國小圖書教師進階研習臺中場

因應新冠病毒(COVID-19)防疫措施,原定109年4月11日(六)-13日(一)研習改為Zoom線上課程。

参與研習之教師,將依線上簽到記錄核發研習時數, 簽到時間為課前10分至上課15分鐘內,如10:00課程請於9:50-10:15進行簽到。

#### 個人隱私權說明:

我們將視業務或活動性質請您提供必要的個人資料,並在該特定目的範圍內處理及利用您的個人資料;非經您書面同意,不會將個人資料用於其他用途。 您的個人資料在處理過程中,將遵守相關之流程及內部作業規範,並依據資訊安全之要求,進 行必要之人員控管。

敬請填覆以下資料完成線上簽到作業,謝謝您!

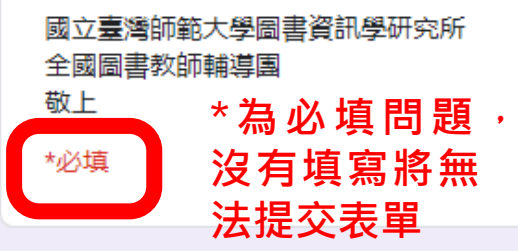

## 109年度國小圖書教師進階研習\_臺中場簽 到表(閱讀與學習)

親愛的師長大家好:

歡迎各位師長參與109年度國小圖書教師進階研習臺中場

因應新冠病毒(COVID-19)防疫措施,原定109年4月11日(六)-13日(一)研習改為Zoom線上課程。

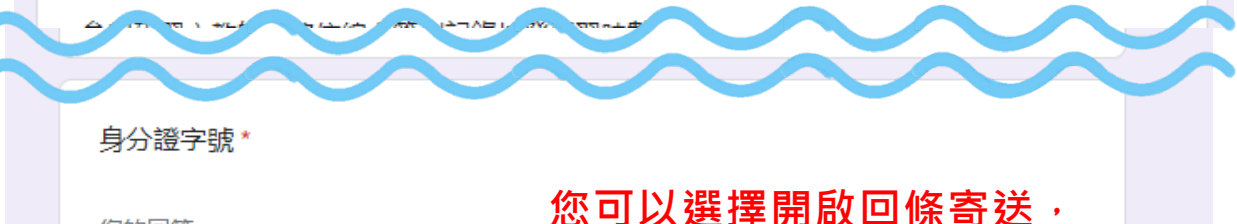

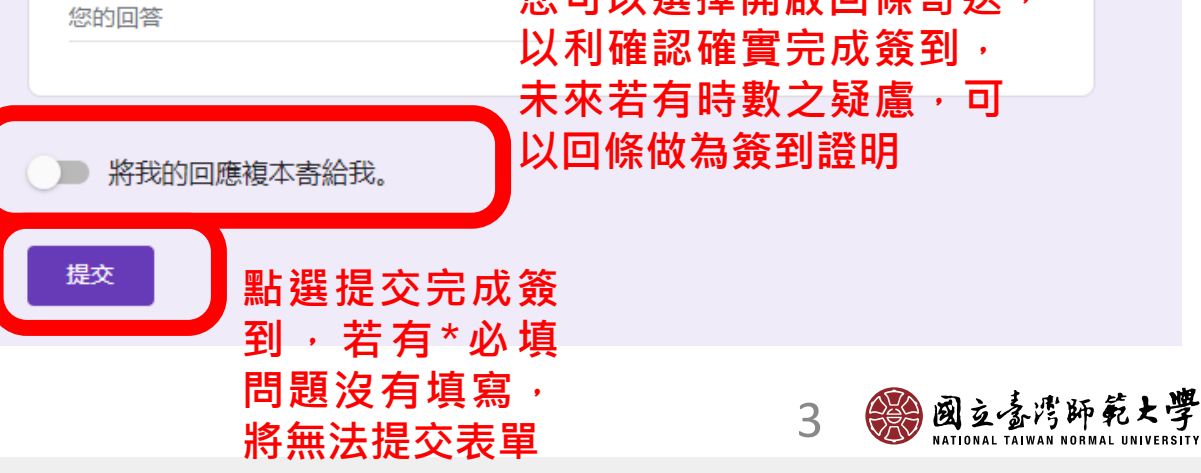

# Thank You

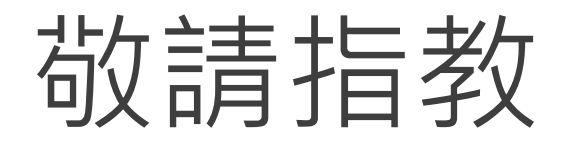

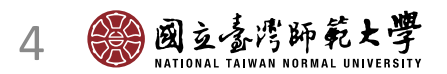